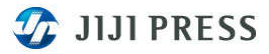

## MAIN/PRIME NX アプリケーションのバージョンアップ確認方法について

MAIN/PRIME NXアプリケーションのバージョンアップについて、確認方法をご案内します。 センター側にて、最新のアプリケーションをセットしますと、以下の手順で端末側のバージョンチェックやインストール (バージョンアップ)が実行されます。

■アプリケーションは、4時間毎にセンター側とバージョンチェックを行います。バージョンアップがあった場合は、 以下のように、ステータスバーが点滅します。但し、ヘルプの「ソフトウェアの更新を確認」にある「更新を自動的に 検索しない」にチェックがある場合、ステータスバーは表示されません。

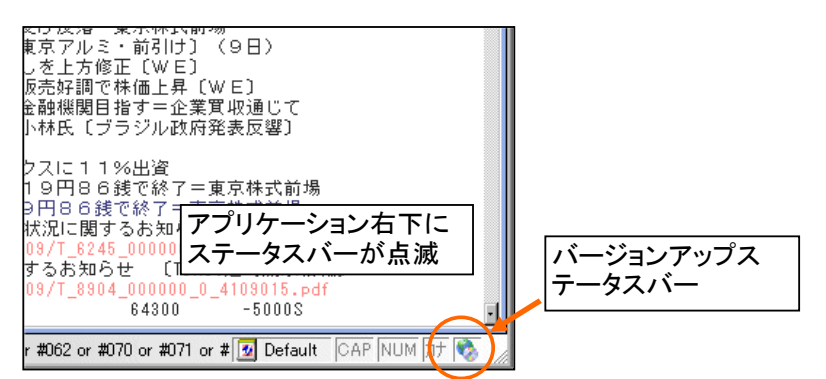

■ステータスバーをダブルクリック、もしくはヘルプから「ソフトウェアの更新を確認」を選択すると、以下の画面が 表示されます。

バージョンアップは、MSIインストーラを利用するため、アドミニストレーター権限(管理者権限。以下、アドミニ権限)とユーザ権限で、対応が異なります。

※お客様でご準備いただいたPCでご利用の場合、利用者権限は御社のシステム担当者様にご確認ください。

## A①アドミニ権限の場合

アドミニ権限の場合は、更新をクリックし、②へ進んでください。

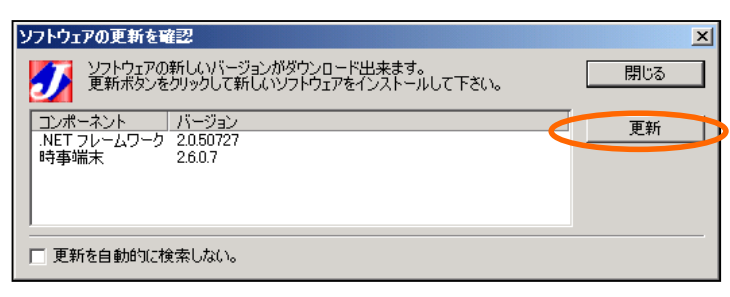

## B①ユーザ権限の場合

ユーザ権限の場合は「更新を自動的に検索しない」にチェックし、画面を閉じてください。【ここで一旦作業は終了です】 バージョンアップ作業はメンテナンス等の際、アドミニ権限で起動していただき、ヘルプから「ソフトウェアの更新を確認」 して、②以降の処理をお願いします。

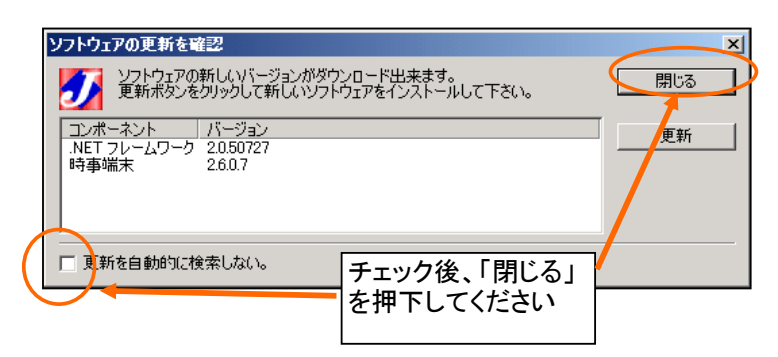

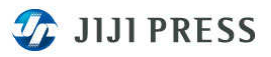

②以下の画面が表示されます。WinXP、Vista、Win7で画面表示と操作が異なります。 ・WinXPの場合は、下記のチェックを外してください。

| Win XP画面                                                                                                    | Vista画面                                                                 | Win7画面                                                  |
|----------------------------------------------------------------------------------------------------|-------------------------------------------------------------------------|---------------------------------------------------------|
| 別のユーザーとして実行                                                                                                    | ユーザー アカウント制御                                                            | 💡 ユーザー アカウント制御                                          |
| このオニッラムを実行するユーザー アカウントを指定してください。                                                                                                    | 🔶 統行するにはあなたの許可が必要です                                                     | 💡 次のプログラムにこのコンピューターへの変更を許可しますか?                         |
| ● 現在のユーザー(FM-28500272604Administator)(②<br>「評)だれていないプログラムの動作的かごフピュータとデークを保護する(P)<br>レビュータや回ったを考えなすブリルスからコンピュータを保護します。ただ<br>し、プログラムが正常に機能しなくなる可能性が参ります。 | あなたが勧始した操作である場合は、統行してください。<br>Windows® インストーラ<br>Microsoft Windows      | プログラム名: Windows® インストーラー<br>確認済みの発行元: Microsoft Windows |
| ○次のユーザー(E):<br>ユーザー名(U): ③ &dministrator                                                                                                    | <ul> <li>         ・ 詳細(D)         ・ 第行(C)         キャンセル     </li> </ul> | ○ 詳細を表示する(D) (はい(Y) いいえ(N)                              |
|                                                                                                    | ユーザー アカウント制御は、あめたの許可なくコンピュータに変更が適用<br>されるのを防ぎます                         | これらの通知を表示するタイミングを変更する                                   |
|                                                                                                    |                                                                         | с <u> </u>                                              |

・[OK] (Vistaの場合は[続行]、Win7の場合は[はい])でインストールが実行されます。

③ドットネットフレームワーク2.0のインストールをおこないます。

・ドットネットフレームワーク2.0以上がインストールされている場合は、確認後すぐに④へすすみます。

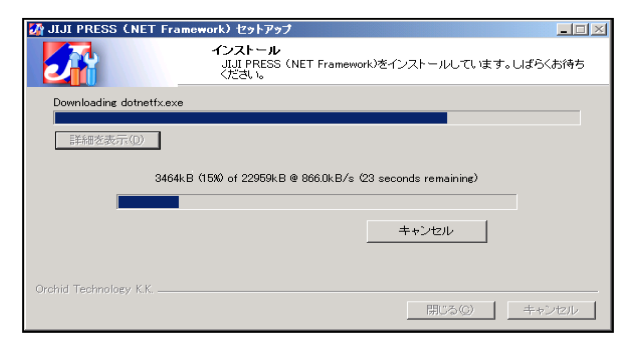

・インストール画面の背面に下記画面も表示しています。

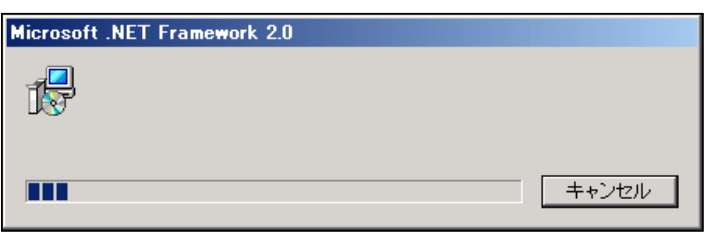

④更新ボタンをクリックすると以下のメッセージが表示されますので、はいをクリックし、画面を閉じてください。

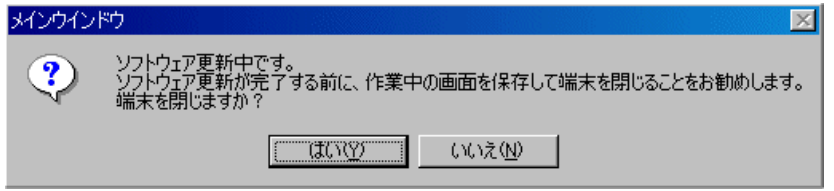

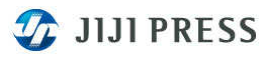

⑤以下の画面が表示されます。Win2000、WinXP、Vistaで画面表示と操作が異なります。

・WinXPの場合は、下記のチェックを外してください。

| Win XP画面                                                                                                    | Vista画面                                                                                     | Win7画面                                                          |
|----------------------------------------------------------------------------------------------------|---------------------------------------------------------------------------------------------|-----------------------------------------------------------------|
| 別のユーザーとして実行                                                                                                    | ユーザー アカウント制御                                                                                | 😵 ユーザー アカウント制御                                                  |
| 第二、このつむりうムを実行するユーザー アカウントを指定してください。                                                                                                    | 💮 続行するにはあなたの許可が必要です                                                                         | 😯 次のプログラムにこのコンピューターへの変更を許可しますか?                                 |
| ● 現在のユーザー (FM-28560272654 Administrator)②<br>IF 可ざれて(しないうDグラムの動作的ホコンピュータとテークを(保護する)?)<br>・・・ンや個点ノーマルに含まる人はオウイルスからコンピュータを(保護します。ただし、フロクラムが正常に保護しなくなる可能性があります。 | あなたが開始した操作である場合は、統行してください。<br>・<br>・<br>・<br>・<br>・<br>・<br>・<br>・<br>・<br>・<br>・<br>・<br>・ | プログラム名: Windows® インストーラー<br>確認済みの発行元: Microsoft Windows         |
| ○次のユーザー(E):<br>ユーザー名(型):                                                                                                    | <ul> <li>         ・ 詳細(D)         ・ 第行(C)         ・ キャンセル     </li> </ul>                   | ○ 詳細を表示する( <u>D</u> )     (はい( <u>Y</u> ))     しいにえ( <u>N</u> ) |
| 1(27-FQ)                                                                                                    | ユーザー アカウント製作者、あなたの許可なくコンピュータに変更が適用<br>されるのを決定ます。                                            | <u>ごれらの適知を表示するタイミングを変更する</u>                                    |
|                                                                                                    |                                                                                             |                                                                 |

・[OK] (Vistaの場合は[続行]、Win7の場合は[はい) でインストールが実行されます。

⑥インストーラの準備中、インストールを実行

| Windows (2) 7 h=5 | 時事糧末(genesis )                                      |
|-------------------|-----------------------------------------------------|
| ・100% 10ストールの準備中  | Windows に 時事端末(genesis・ ) を設定しています。しばらくお待ちく<br>ださい。 |
|                   | 必要な情報を集めています                                        |
| キャンセル             | キャンセル                                               |

⑦インストール完了後、再起動のメッセージが表示される場合があります。その際は、PCの再起動をお願いします。

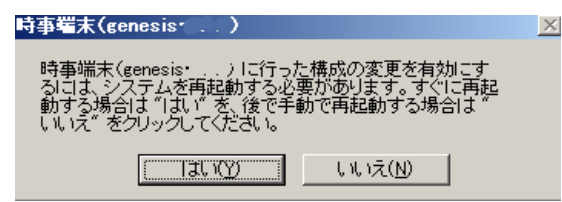

⑧バージョンの確認

PC再起動後、アプリケーションを起動し、ヘルプからバージョン情報を選択願います。 今回(2011年6月16日)のバージョンアップ後のAP Versionは、「GENESIS(2.6.0)」となります。

| ILT PRESS JE-Stary                                         | 传報                                                                                                    | 5                                              |
|------------------------------------------------------------|----------------------------------------------------------------------------------------------------|------------------------------------------------|
| JIJI PRESS                                                 | 時事通信社<br>AP Version G<br>Copyright (C)<br>ware licensed from Orchid Technology<br>Orchid Technology KK. All rights reser | ENESIS ( )<br>INT PRESS, ETD.<br>K.K.<br>ved.  |
| コンポーネント<br>メインウインドウ<br>ボタン<br>ニュース本文<br>ニュース見出し一覧<br>ティッカー | パージョン<br>10.722<br>1030<br>1097<br>1097<br>121.7                                                                         |                                                |
| この製品は次の方にライセン<br>・・・・・・・・・・・・・・・・・・・・・・・・・・・・・・・・・・・・      | べたれています:<br>・・、い・101.                                                                                                    |                                                |
| この製品は、日本国著作権<br>複製したり、無断で複製物                               | 設まわよび国際条約により保護されています。<br>を頒布すると、著作権の侵害となりますので<br>[                                                                       | 。この製品の全部または一部を無断で<br>ご注意ください。<br>OK システム情報(S)… |

以上